## Modifying TTL value lab notes

Click on Next to begin your Lab Exercise

- 1. Click on Tools, DNS
- 2. Expand Forward Lookup Zones
- 3. Expand contoso.com zone
- 4. Right-click on contoso zone and select properties
- 5. On the contoso properties window click on the Start of Authority tab
- 6. Select the down arrow by hours and select minutes
- 7. Type **45** for your new value, then press Enter
- 8. Click on Apply, click on OK